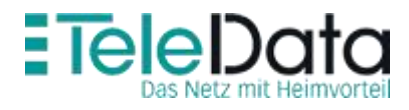

## OpenScape Business V2

How to: Konfiguration Teledata

## Inhaltsverzeichnis

| Einrichtung Wizard                 | 3 |
|------------------------------------|---|
| Sonderrufnummern                   | 7 |
| Konfiguration der Durchwahlnummern | 9 |
| Bekannte Einschränkungen           | 9 |

## **Table of History**

| Date       | Version | Changes   |
|------------|---------|-----------|
| 2018-07-13 | 1.0     | Version 1 |

# Einrichtung Wizard

### Internet Telefonie

#### Öffnen sie "Zentrale Telefonie – Internet Telefonie"

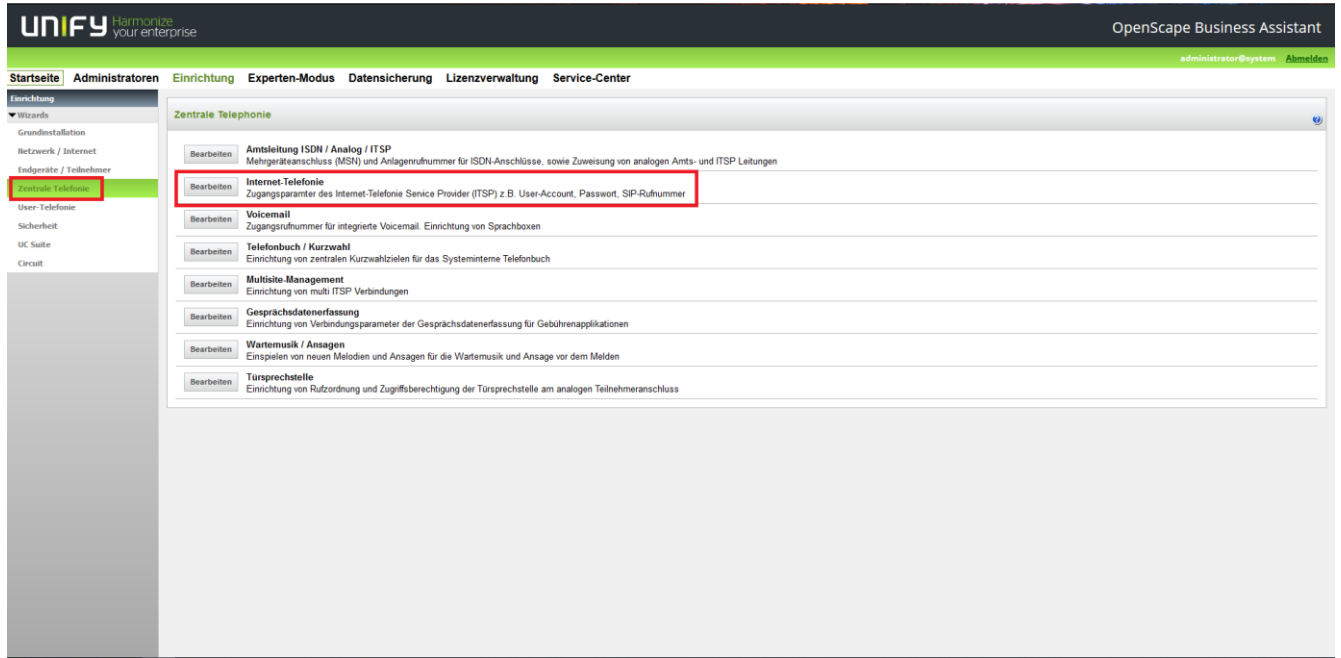

#### Auf der ersten Seite werden die "Standortdaten" eingegeben

|                                                                                                    | Übersicht                                                     |                     |                                                           |  |
|----------------------------------------------------------------------------------------------------|---------------------------------------------------------------|---------------------|-----------------------------------------------------------|--|
| Hinweis: Im Expertenmodus durchgeführte Änderungen müssen nach Durchlaufen des Wizards überprüft/wiederholt werden.<br>Hinweis: Für Leistungsmerkmale wie 'Internet-Telefonie' und 'MeetMe-Konferenz' wird mindestens die Konfiguration der Länderkennza<br>Anlagenrufnummer                                                                                                    | hl benötigt.                                                  |                     |                                                           |  |
|                                                                                                    | Ländervorwahl: 00<br>Ortsnetzkennzahl: 0<br>Anlagenrufnummer: | 49<br>7541<br>95xxx | ] (zwingend erforderlich)<br>] (optional)<br>] (optional) |  |
| La construction de la construction de la constructi |                                                               |                     |                                                           |  |

Klicken sie [OK & Weiter]

#### Keine Telefonie über Internet -> deaktivieren Länderespezifische Ansicht: **Deutschland** und **Teledata** auswählen

| Einrichtung - Wi | ards - Zentrale Telephonie - Internet-Telefonie |                                                  | ×  |
|------------------|-------------------------------------------------|--------------------------------------------------|----|
| Bearbeiten       |                                                 | HFO Telecom NGN                                  | ^  |
| Bearbeiten       |                                                 | HLkomm                                           |    |
| Bearbeiten       |                                                 | inexio                                           |    |
| Bearbeiten       |                                                 | MK Netzdienste                                   |    |
| Bearbeiten       |                                                 | M-net Premium SIP-Trunk                          |    |
| Bearbeiten       |                                                 | NFON                                             |    |
| Bearbeiten       |                                                 | 02 All-IP Voice SIP                              |    |
| Bearbeiten       |                                                 | Peoplefone AG (DE)                               |    |
| Bearbeiten       |                                                 | PhoneVoice                                       |    |
| Bearbeiten       |                                                 | Putel                                            |    |
| Bearbeiten       |                                                 | QSC AG, IPfonie extended                         | J. |
| Bearbeiten       | ten GSC AG, IPlonie extended connect            |                                                  |    |
| Bearbeiten       | eiten Siggate                                   |                                                  |    |
| Bearbeiten       |                                                 | Sipgate Trunking                                 |    |
| Bearbeiten       |                                                 | Skype Connect                                    |    |
| Bearbeiten       |                                                 | Skype for Business                               |    |
| Bearbeiten       |                                                 | Teledata                                         |    |
| Bearbeiten       |                                                 | Telekom DeutschlandLAN SIP-Trunk Registered Mode |    |
| Bearbeiten       |                                                 | Telekom IP-As mit MSN                            |    |
| Bearbeiten       |                                                 | topink                                           |    |
| Bearbeiten       |                                                 | Verizon                                          |    |
| Bearbeiten       |                                                 | Vodafone Anlagenanschluss                        |    |
| Bearbeiten       |                                                 | Vodafone Anlagenanschluss R3                     | v  |
| Hilfe            | Abbrechen Zurück OK & Weiter S                  | tatus anzeigen                                   |    |

Provider aktivieren und [Bearbeiten] klicken.

### Auf der nächsten Seite sind keine Änderungen notwendig\_

| Einrichtung - Wizards - Zentrale Telephonie - Internet-Telefonie |                  |
|------------------------------------------------------------------|------------------|
| Internet-Telefonie                                               | Service Provider |
| Provider-Name:                                                   | Teledata         |
| Provider aktivieren:                                             | ✓                |
| Sicherer Trunk:                                                  |                  |
| Gateway Domain Name:                                             | teledata-dsl.de  |
| Provider-Registrar<br>Provider Registrar verwenden:              |                  |
| IP Adresse/Host-Name:                                            | teledata-dsl.de  |
| Port:                                                            | 5060             |
| Reregistration-interval am Provider (s)                          | 600              |
| Provider-Proxy IP Adresse/Host-Name:                             | teledata-dsl.de  |
| Port:                                                            | 5060             |
| Provider-Outbound-Proxy<br>Provider Outbound-Proxy verwenden:    |                  |
| IP Adresse/Host-Name:                                            | 0.0.0.0          |
| Port:                                                            | 0                |
|                                                                  |                  |
| Hilfe Abbrechen Zurück OK & Weiter                               | Daten löschen    |

Klicken sie [OK & Weiter]

| Zugangsdaten | eintragen | durch | klicken  | auf [ | Hinzuf  | ügenl |
|--------------|-----------|-------|----------|-------|---------|-------|
| Zugungsuuten | cintragen | uurun | KIICKCII | սսւլ  | , mizui | ugenj |

|            | Internet-Telefonie-Teilnehmer für Teledata |
|------------|--------------------------------------------|
|            | Name des Internet-Telefonie-Teilnehmers    |
| Hinzufügen | Neuer Internet-Telefonie-Teilnehmer        |
|            |                                            |
|            |                                            |
|            |                                            |
|            |                                            |
|            |                                            |
|            |                                            |

#### Zugangsdaten und Standard-Rufnummer eintragen. Hierbei müssen alle Rufnummern mit Präfix (0049...) eingetragen werden

| Internet-Telefonie-Teilnehmer für 1_Teledata             |                |  |  |  |  |
|----------------------------------------------------------|----------------|--|--|--|--|
| Internet-Telefonie-Teilnehmer / Registrierungsrufnummer: | 0049754195xxxx |  |  |  |  |
| Autorisierungsname / Telefonie-Benutzername:             | 0049754195xxxx |  |  |  |  |
| Kennwort / Telefonie-Passwort:                           | ••••           |  |  |  |  |
| Kennwort / Telefonie-Passwort wiederholen:               | ••••           |  |  |  |  |
| Mehrere ITSP-Richtungen:                                 |                |  |  |  |  |
| Standard-Rufnummer:                                      | 0049754195xxxx |  |  |  |  |
|                                                          |                |  |  |  |  |

Bei Verwendung mehrerer Registrierungsrufnummern muss "Mehrere ITSP-Richtungen" aktiviert werden. Beispiele für die Konfiguration werden in einem eigenen Dokument im Unify-Wiki beschrieben.

HowTo: Mehrfachregistrierung für Durchwahlanschlüsse

http://wiki.unify.com/index.php/Collaboration\_with\_VoIP\_Providers#General\_Configur ation\_guides

[OK & Weiter] klicken

| Einrichtung - Wizards - Zentrale Telephonie - Internet-Telefonie                              |                                                                  |                         |                                        |  |  |
|-----------------------------------------------------------------------------------------------|------------------------------------------------------------------|-------------------------|----------------------------------------|--|--|
| Rufnummernzuordnung für Teledata                                                              |                                                                  |                         |                                        |  |  |
| Name des Internet-Telefonie-Teilnehmers                                                       | Internet Telefonie Rufnummer                                     | Durchwahl               | Als gehende Anlagenrufnummer verwenden |  |  |
| Vor Abschluss der Konfiguration bitte sicherstellen, dass die entsprechenden Teilnehmer-Durch | hwahlen an den jeweiligen Teilnehmerendgeräten eingerichtet sind | (Endgeräte/Teilnehmer-K | onfiguration)                          |  |  |
|                                                                                               |                                                                  |                         |                                        |  |  |
|                                                                                               |                                                                  |                         |                                        |  |  |
|                                                                                               |                                                                  |                         |                                        |  |  |
|                                                                                               |                                                                  |                         |                                        |  |  |
|                                                                                               |                                                                  |                         |                                        |  |  |
|                                                                                               |                                                                  |                         |                                        |  |  |
|                                                                                               |                                                                  |                         |                                        |  |  |
|                                                                                               |                                                                  |                         |                                        |  |  |
|                                                                                               |                                                                  |                         |                                        |  |  |
|                                                                                               |                                                                  |                         |                                        |  |  |
|                                                                                               |                                                                  |                         |                                        |  |  |
|                                                                                               |                                                                  |                         |                                        |  |  |
|                                                                                               |                                                                  |                         |                                        |  |  |
|                                                                                               |                                                                  |                         |                                        |  |  |
|                                                                                               |                                                                  |                         |                                        |  |  |
|                                                                                               |                                                                  |                         |                                        |  |  |
|                                                                                               |                                                                  |                         |                                        |  |  |
| Hilfe Abbrechen Zurück OK & Weiter                                                            |                                                                  |                         |                                        |  |  |

[OK & Weiter]

Vorhandene Upstream Bandbreite und Anzahl der Kanäle angeben.

| Einrichtung - Wizards - Zentrale Telephonie - Internet-Telefonie                                                                                                    |                                                                                   |                                           |  |  |  |
|----------------------------------------------------------------------------------------------------|-----------------------------------------------------------------------------------|-------------------------------------------|--|--|--|
| Einstellungen für Internet-Telefonie                                                                                                    |                                                                                   |                                           |  |  |  |
| Simultane Internet-Telefongespräche<br>Verfügbare ITSP-Leitungen: 204                                                                                                    |                                                                                   |                                           |  |  |  |
| Bitte geben Sie in dem Eingabefeld 'Upstream bis zu (Kbit/s)' die von Ihrem Provider mitgeteilte Upstream<br>Sie haben den Wert Upstream bis zu (Kbit/s) = 6144 eingegeben. | m Ihrer DSL-Verbindung ein.                                                       |                                           |  |  |  |
| Mit diesem Upstream können Sie maximal 48 Gleichzeitige Internet-Telefongespräche. Wenn sich die V                                                                          | /erbindungsqualität aufgrund hoher Netzlast verschlechtert, müssen Sie die Anzahl | ahl der gleichzeitigen Anrufe reduzieren. |  |  |  |
| Die Anzahl gleichzeitiger Internet-Telefongespräche hängt auch von der Lizenzierung ab.                                                                                     |                                                                                   |                                           |  |  |  |
|                                                                                                    | Upstream bis zu (Kbit/s): 6144                                                    |                                           |  |  |  |
|                                                                                                    | Anzahl simultaner Internet-Telefongespräche: 48                                   | Leitungen verteilen                       |  |  |  |
| Leitunestuweitune                                                                                                    |                                                                                   |                                           |  |  |  |
| Internet-Telefonie Service Provider                                                                                                    | Konfigurierte Leitungen                                                           | Zugewiesene Leitungen                     |  |  |  |
| Teledata                                                                                                    | 0                                                                                 | 8                                         |  |  |  |
|                                                                                                    |                                                                                   |                                           |  |  |  |
|                                                                                                    |                                                                                   |                                           |  |  |  |
|                                                                                                    |                                                                                   |                                           |  |  |  |
|                                                                                                    |                                                                                   |                                           |  |  |  |
|                                                                                                    |                                                                                   |                                           |  |  |  |
|                                                                                                    |                                                                                   |                                           |  |  |  |
|                                                                                                    |                                                                                   |                                           |  |  |  |
|                                                                                                    |                                                                                   |                                           |  |  |  |
|                                                                                                    |                                                                                   |                                           |  |  |  |
|                                                                                                    |                                                                                   |                                           |  |  |  |
|                                                                                                    |                                                                                   |                                           |  |  |  |
|                                                                                                    |                                                                                   |                                           |  |  |  |
| Hilfe Abbrechen Zurück OK & Weiter                                                                                                    |                                                                                   |                                           |  |  |  |

### [OK & Weiter]

## Sonderrufnummern

Soll das Routing der Sonderrufnummern nicht über den Provider erfolgen muss dies hier geändert werden.

|                                                              | Sonderrufnummern                                                     |                       |
|--------------------------------------------------------------|----------------------------------------------------------------------|-----------------------|
| Hinweis:                                                     |                                                                      |                       |
| Bitte stellen Sie unbedingt sicher, dass alle konfigurierten | n Sonderrufnummern von dem ausgewählten Provider unterstützt werden. |                       |
| Sonderrufnummer                                              | Gawählta 7iffarn                                                     | Wishlan übar Drovidar |
| 1                                                            | 00112                                                                | Teledata V            |
| 2                                                            | 00110                                                                | Teledata v            |
| 3                                                            | 0001372                                                              | Teledata V            |
| 4                                                            | 0C0138Z                                                              | Teledata ~            |
| 5                                                            | 0C0900Z                                                              | Teledata V            |
| 6                                                            | 0C118Z                                                               | Teledata 🗸            |
| 7                                                            | 0C116Z                                                               | Teledata 🗸            |
| 8                                                            | 0C115                                                                | Teledata 🗸            |
| 9                                                            | 0C010Z                                                               | Teledata 🗸            |
| 10                                                           |                                                                      | Teledata 🗸            |
| 11                                                           |                                                                      | Teledata 🗸            |
| 12                                                           |                                                                      | Teledata 🗸            |
| 13                                                           |                                                                      | Teledata 🗸            |
| 14                                                           |                                                                      | Teledata 🗸            |
| 15                                                           |                                                                      | Teledata 🗸            |
|                                                              |                                                                      |                       |
| Hilfe Abbrechen Zurück                                       | OK & Weiter                                                          |                       |

### [OK & Weiter]

| Einrichtung | - Wizards - Zentrale Te | lephonie - Internet-Telefonie |          |                           |                            |             | 0        |
|-------------|-------------------------|-------------------------------|----------|---------------------------|----------------------------|-------------|----------|
|             |                         |                               |          |                           |                            |             |          |
|             |                         |                               | Sta      | atus der Internet-Telefon | ie Service Provider (ITSP) |             |          |
|             |                         |                               | Provider |                           | Tei                        | ilnehmer    |          |
| •           | Neustart                | Teledata                      |          | Aktiviert                 | 00497541959780             | registriert | Diagnose |
|             |                         |                               |          |                           |                            |             |          |
|             |                         |                               |          |                           |                            |             |          |
|             |                         |                               |          |                           |                            |             |          |
|             |                         |                               |          |                           |                            |             |          |
|             |                         |                               |          |                           |                            |             |          |
|             |                         |                               |          |                           |                            |             |          |
|             |                         |                               |          |                           |                            |             |          |
|             |                         |                               |          |                           |                            |             |          |
|             |                         |                               |          |                           |                            |             |          |
|             |                         |                               |          |                           |                            |             |          |
|             |                         |                               |          |                           |                            |             |          |
|             |                         |                               |          |                           |                            |             |          |
|             |                         |                               |          |                           |                            |             |          |
|             |                         |                               |          |                           |                            |             |          |
|             |                         |                               |          |                           |                            |             |          |
|             |                         |                               |          |                           |                            |             |          |
|             |                         |                               |          |                           |                            |             |          |
|             |                         |                               |          |                           |                            |             |          |
| Hilfe       | Abbrechen               | Zurück Weiter                 |          |                           |                            |             |          |

#### [OK & Weiter]

| Einrichtung - Wizards - Zentrale Telephonie - Internet-Telefonie |  |  |  |  |  |  |  |
|------------------------------------------------------------------|--|--|--|--|--|--|--|
| Amtsholung                                                       |  |  |  |  |  |  |  |
| (Kenzahi zur Arnsholung) 0                                       |  |  |  |  |  |  |  |
| Wahlen über Provider Teiledata 🗸                                 |  |  |  |  |  |  |  |
|                                                                  |  |  |  |  |  |  |  |
|                                                                  |  |  |  |  |  |  |  |
|                                                                  |  |  |  |  |  |  |  |
|                                                                  |  |  |  |  |  |  |  |
|                                                                  |  |  |  |  |  |  |  |
|                                                                  |  |  |  |  |  |  |  |
|                                                                  |  |  |  |  |  |  |  |
|                                                                  |  |  |  |  |  |  |  |
|                                                                  |  |  |  |  |  |  |  |
|                                                                  |  |  |  |  |  |  |  |
|                                                                  |  |  |  |  |  |  |  |
|                                                                  |  |  |  |  |  |  |  |
|                                                                  |  |  |  |  |  |  |  |
|                                                                  |  |  |  |  |  |  |  |
|                                                                  |  |  |  |  |  |  |  |
|                                                                  |  |  |  |  |  |  |  |
|                                                                  |  |  |  |  |  |  |  |
| Niffe         Abbrechen         Zurück         OK & Weiter       |  |  |  |  |  |  |  |

### [OK & Weiter]

Assistenten bis zum Ende durchklicken.

## Konfiguration der Durchwahlnummern

Bei der hier gewählten Konfiguration (Standortdaten sind komplett ausgefüllt) wird Nebenstellennummer im Feld DuWa als Durchwahl eingetragen.

| Rufnr            | DuWa | Vorname   | Nachname | Anzeige      | Тур             | Clip/Lin | Aktiv | Fax Rufnr | Fax DuWa |
|------------------|------|-----------|----------|--------------|-----------------|----------|-------|-----------|----------|
| Suche:           |      |           |          |              |                 |          |       |           |          |
|                  |      |           |          |              | ×               |          |       |           |          |
| 11 →             | 11   | -         | -        | -            | System Client v | -        | •     | 13        | 13       |
| $12 \rightarrow$ | 12   | -         | -        | -            | System Client ~ | -        | -     | -         | -        |
| . →              | -    | -         | -        | -            | System Client v | -        | -     | -         | -        |
| · →              | -    | -         | -        | -            | System Client ~ | -        | -     | -         | -        |
| 31 →             | 31   | Mediatrix | 1        | 1, Mediatrix | SIP Client ~    | -        | •     | -         | -        |
| 32 →             | 32   | Mediatrix | 2        | 2, Mediatrix | SIP Client ~    | -        | -     | -         | -        |

### Bekannte Einschränkungen

Teledata hat keinen Einfluss auf die Übertragung von DTMF Zeichen auf dem SIP-Trunk. Die Übertragung nach RFC2833 (telefone-events) ist daher vom Kommunikationspartner abhängig.

Aus diesem Grund ist UC Suite mit Teledata nicht freigegeben.